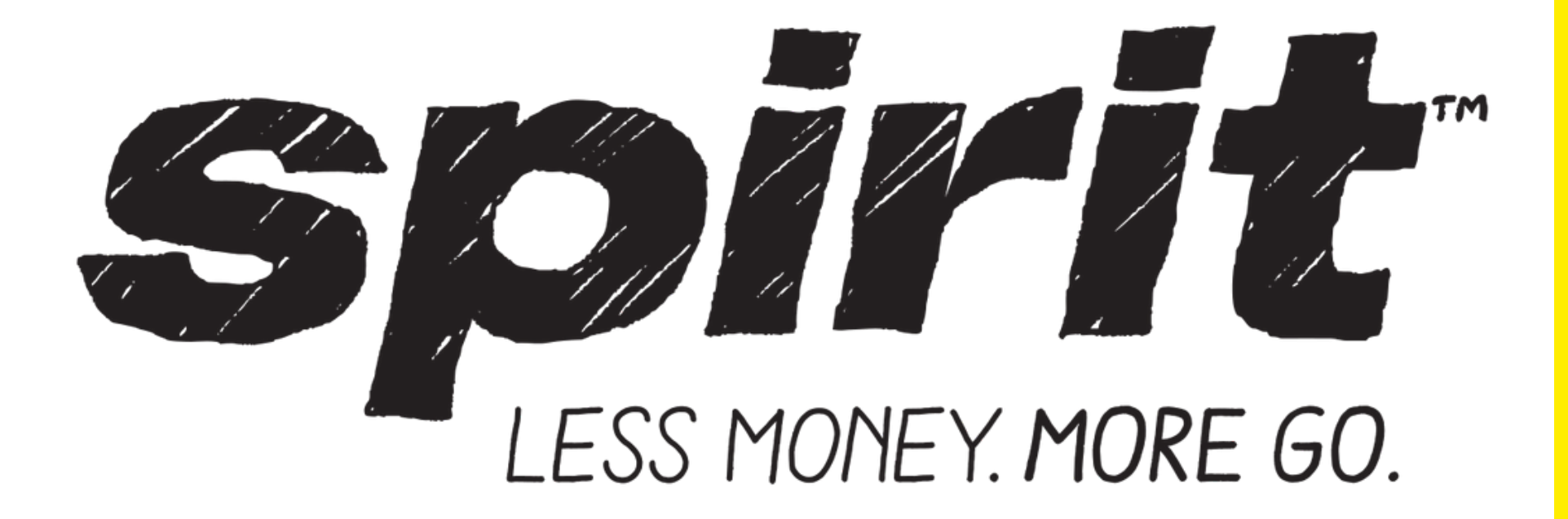

# Bag Swap

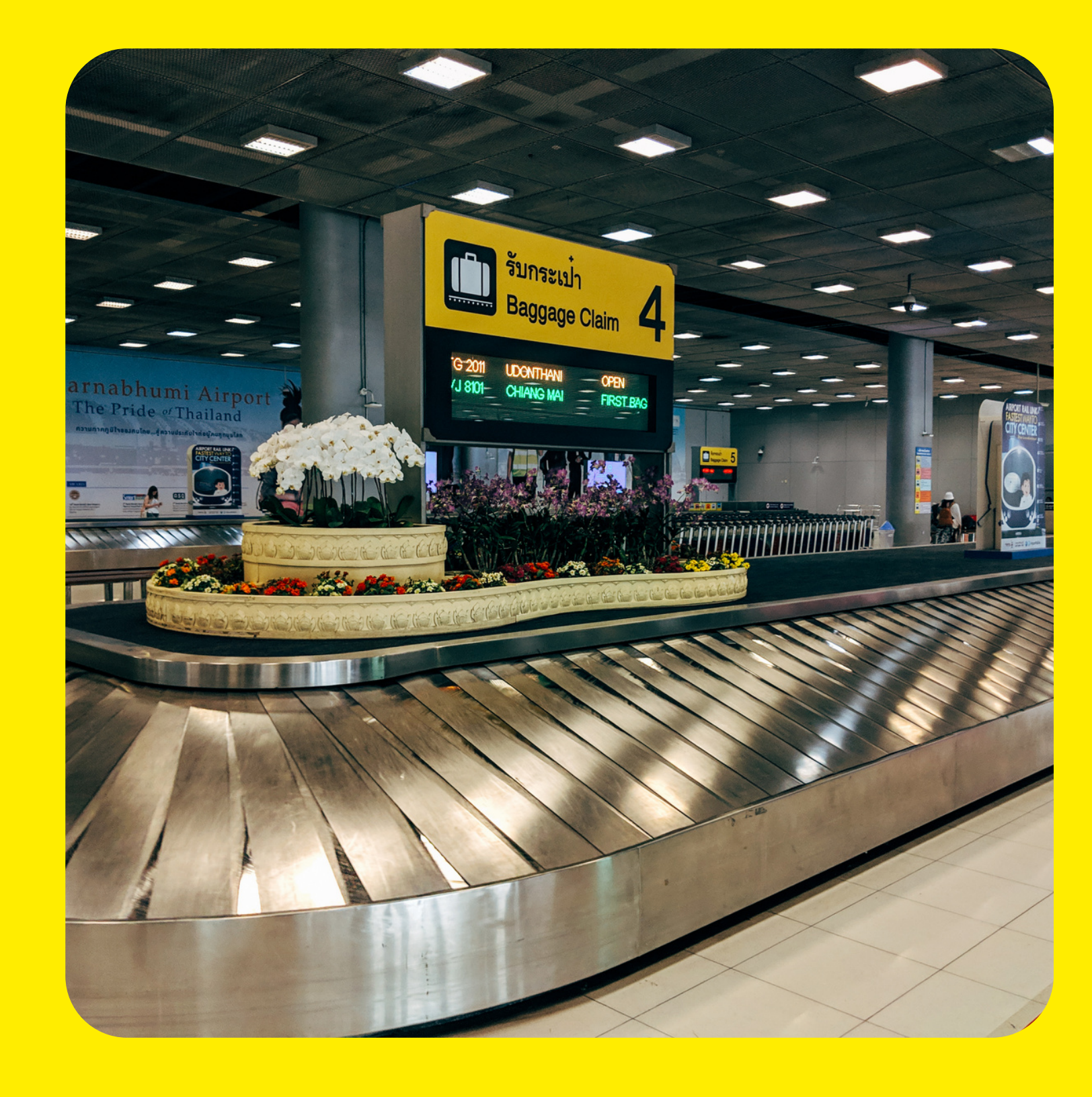

purchase

#### **Incorrect baggage**

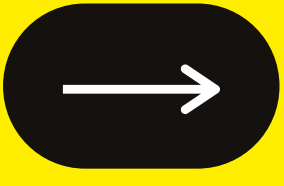

This process outlines the handling procedures for Guests who bought the wrong bag and want to swap it out with another. There are two main scenarios we can find:

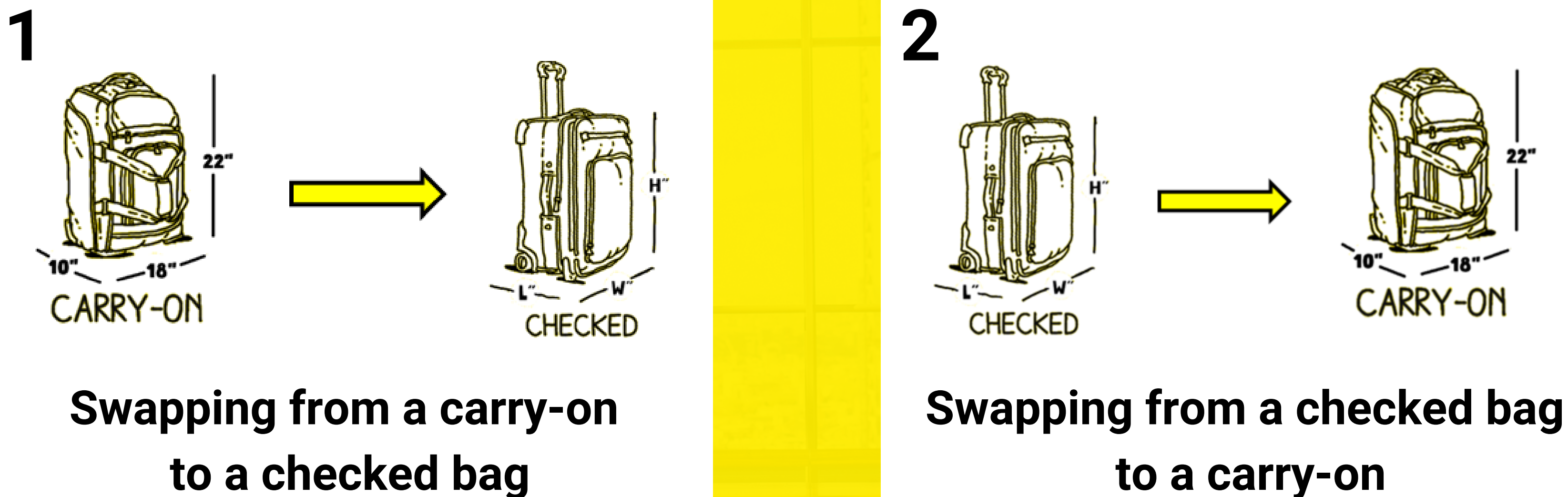

#### Guest purchased a carry-on bag, but needs to switch it to a checked bag:

- Delete the bag from the PNR. This will display as a credit
- Go to the Bag-O-Tron to check the path chosen when purchasing the initial bag and then determine the cost of the new bag

#### You can find the Bag-O-Tron in the link below: https://www.spirit.com/optional-services

# EX: If Guest bought the carry-on bag during booking for \$39, we will charge \$32 for their checked bag.

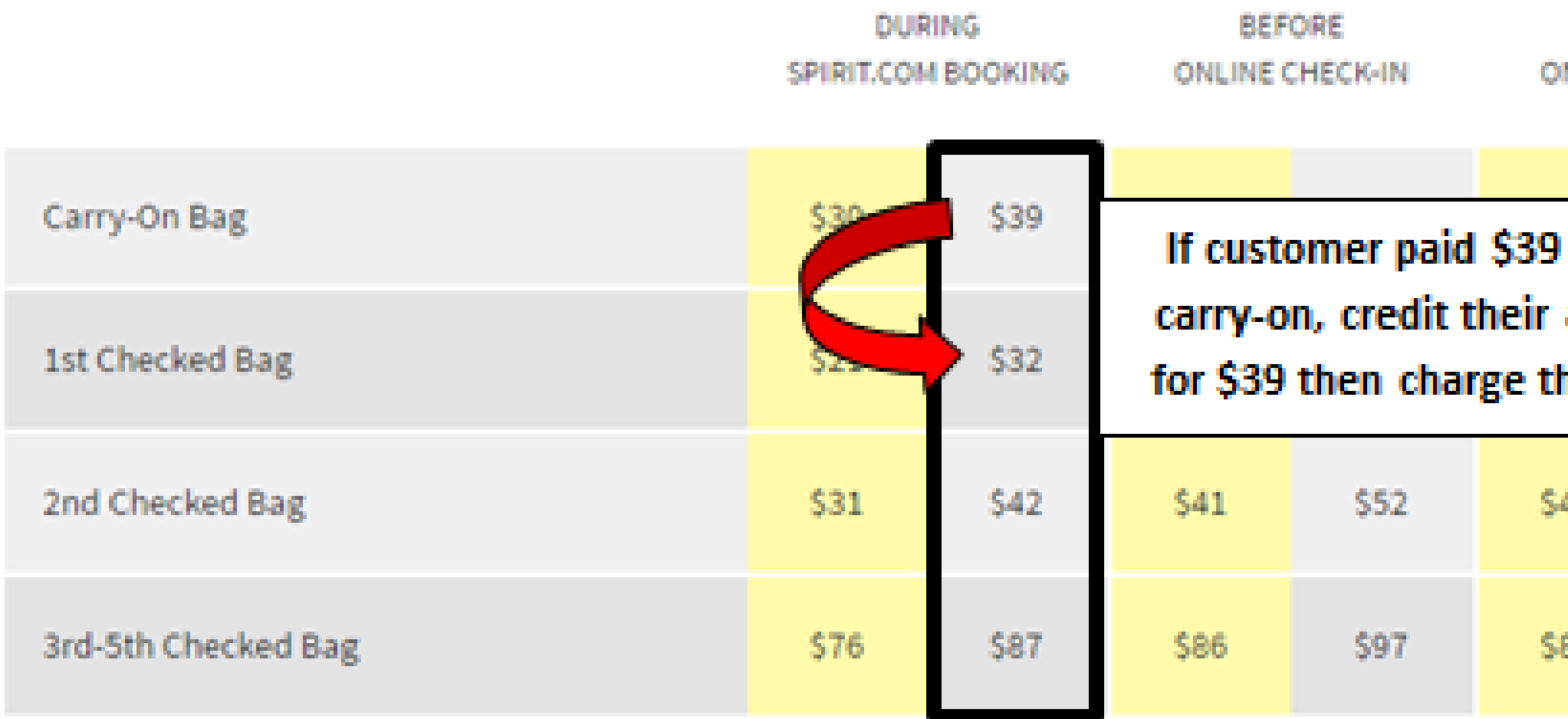

### Offer to upsell seats with the remaining balance or preserve as a Future Travel Credit for the Guest.

| DURING<br>NLINE CHECK-IN       |      | AIRPORT / GROUP DESK /<br>RESERVATION CENTER | AT<br>GATE |
|--------------------------------|------|----------------------------------------------|------------|
| for the<br>account<br>hem \$32 |      | \$59                                         | \$65       |
|                                |      | \$52                                         | \$65       |
| 41                             | \$52 | \$62                                         | \$65       |
| 86                             | \$97 | \$100                                        | \$65       |

#### Guest bought a checked bag, but wants to switch to a carry-on bag:

- Delete the bag from the PNR. This will display as a credit
- Go to the Bag-O-Tron to check the path chosen when purchasing the initial bag and then determine the cost of the new bag

Again, you should be always checking utilizing the Bag-O-Tron as a reference: https://www.spirit.com/optional-services

## EX: If Guest bought their checked bag for \$42 during the online check-in process, we would charge them \$49 for their carry-on bag.

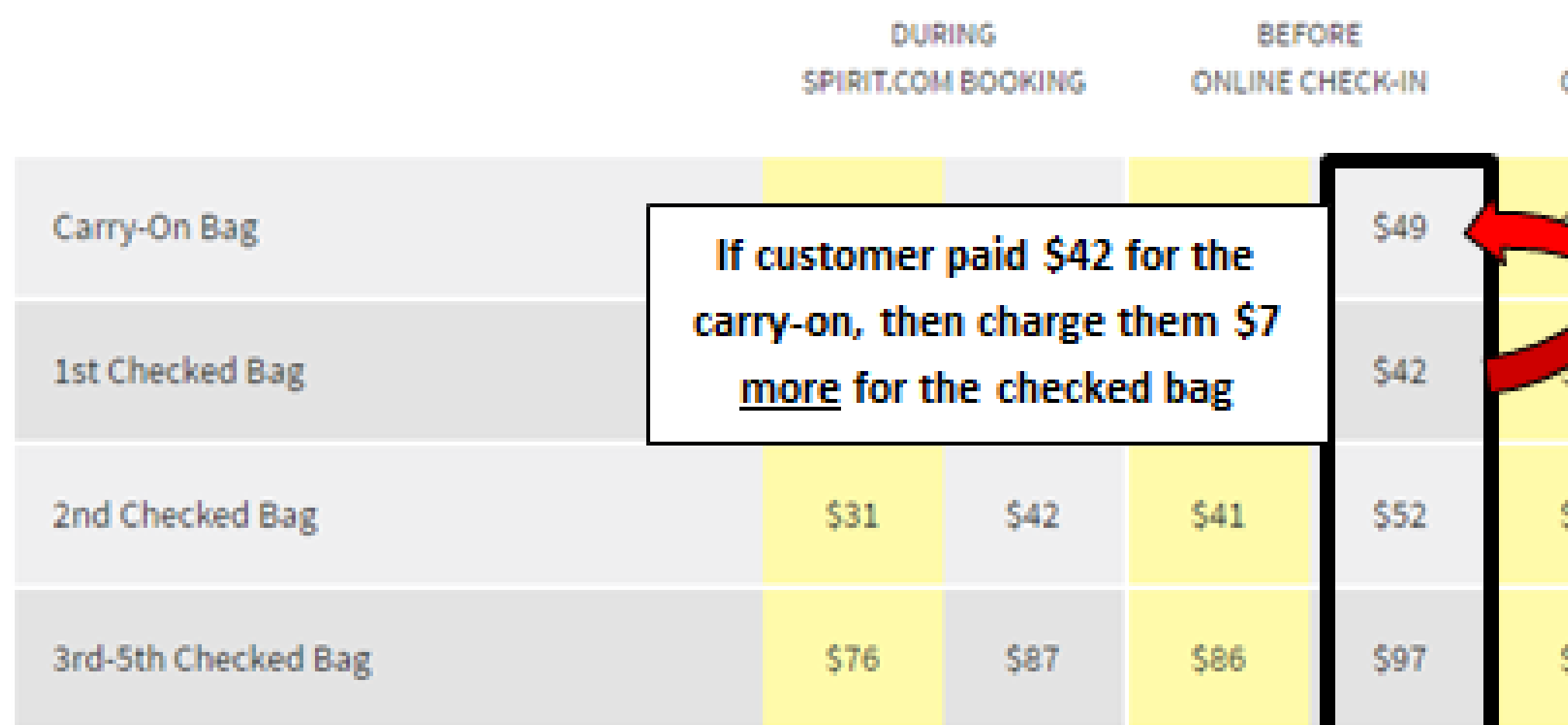

#### **Collect a form of payment for the difference**

| DURING<br>ONLINE CHECK-IN |      | AIRPORT / GROUP DESK /<br>RESERVATION CENTER | AT<br>GATE |
|---------------------------|------|----------------------------------------------|------------|
| 10                        | \$49 | \$59                                         | \$65       |
| 531                       | \$42 | \$52                                         | \$65       |
| \$41                      | \$52 | \$62                                         | \$65       |
| \$86                      | \$97 | \$100                                        | \$65       |

### REMINDERS

Offer seat assignments or upsell the Big Front Seats with any credits remaining on the PNR.

2

If correct amount is not shown, override to correct the amount from the Bag-O-Tron.

3

Be sure to use the correct SSR in SkySpeed, depending on the path the Guest bought the original bag.

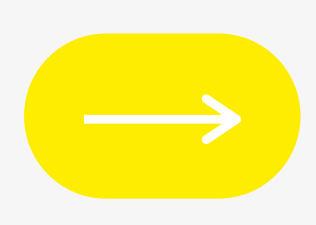

#### Be sure to use the correct SSR in SkySpeed, depending on the path the Guest bought the original bag.

| SSR  | SSR Value | Description                             | Nest | Nest Value |    | Price      | * |
|------|-----------|-----------------------------------------|------|------------|----|------------|---|
| BGW3 | 1         | Checked Bag 3 - Online Check In (Guest) | BAGS | 248        | \$ | 194.00 US  |   |
| BGW4 | 1         | Checked Bag 4 - Online Check In (Guest) | BAGS | 248        | \$ | 194.00 US  |   |
| BGW5 | 1         | Checked Bag 5 - Online Check In (Guest) | BAGS | 248        | \$ | 194.00 US  |   |
| BGZ1 | 1         | Checked Bag 1 / Manage Travel           | BAG1 | 219        | s  | 70.00 USD  |   |
| BGZ2 | 1         | Checked Bag 2 / Manage Travel           | BAGS | 248        | s  | 90.00 USD  |   |
| BGZ3 | 1         | Checked Bag 3 / Manage Travel           | BAGS | 248        | s  | 180.00 US  |   |
| 0074 | 1         | Charles Des A / Massas Tassal           | DACC | 040        |    | 100.00.110 | • |

# Thank you.

Now, let's get back to work.

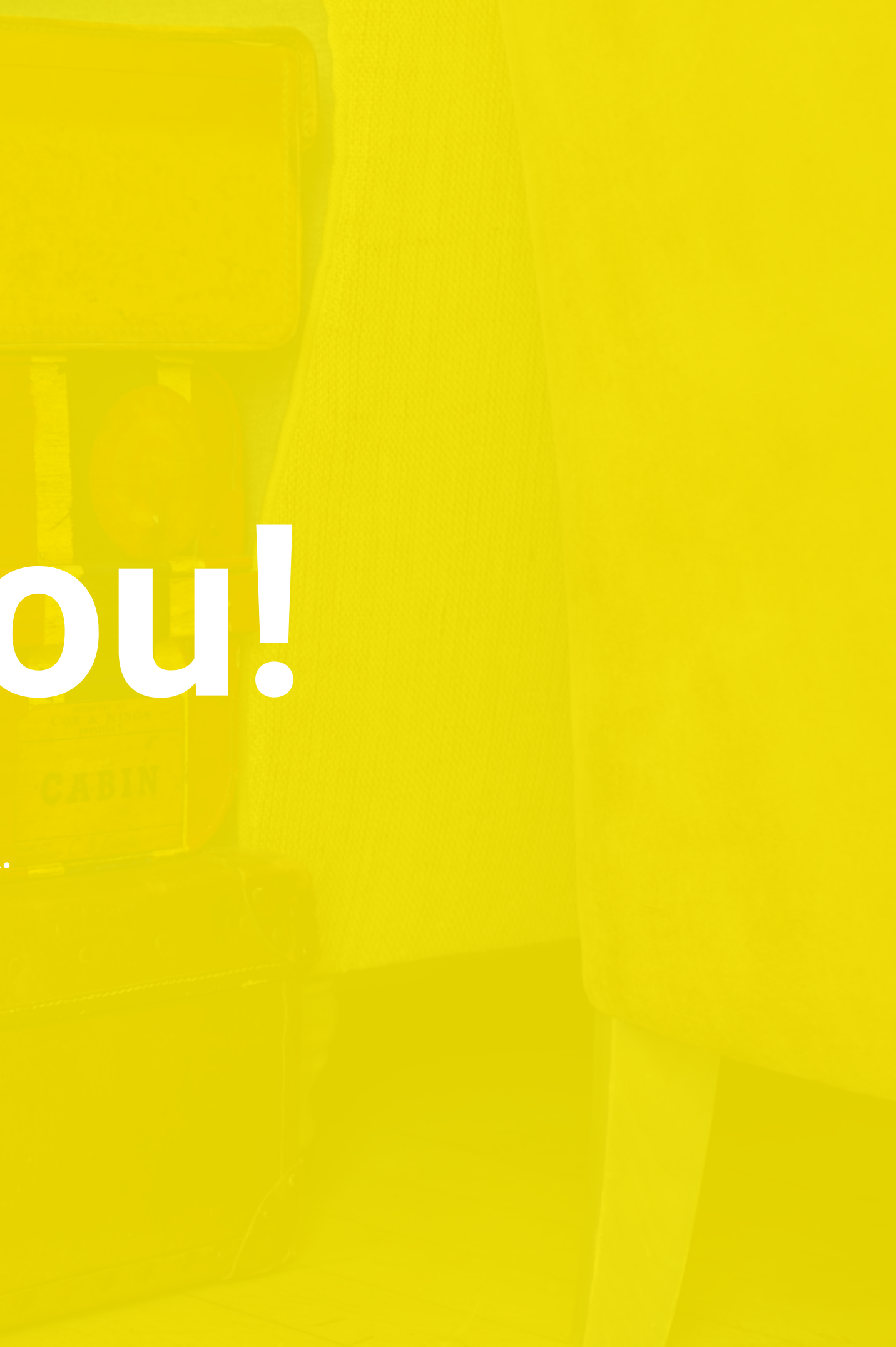